# Prologue.

# **Use IT Cloud**

# **Configuration and setup**

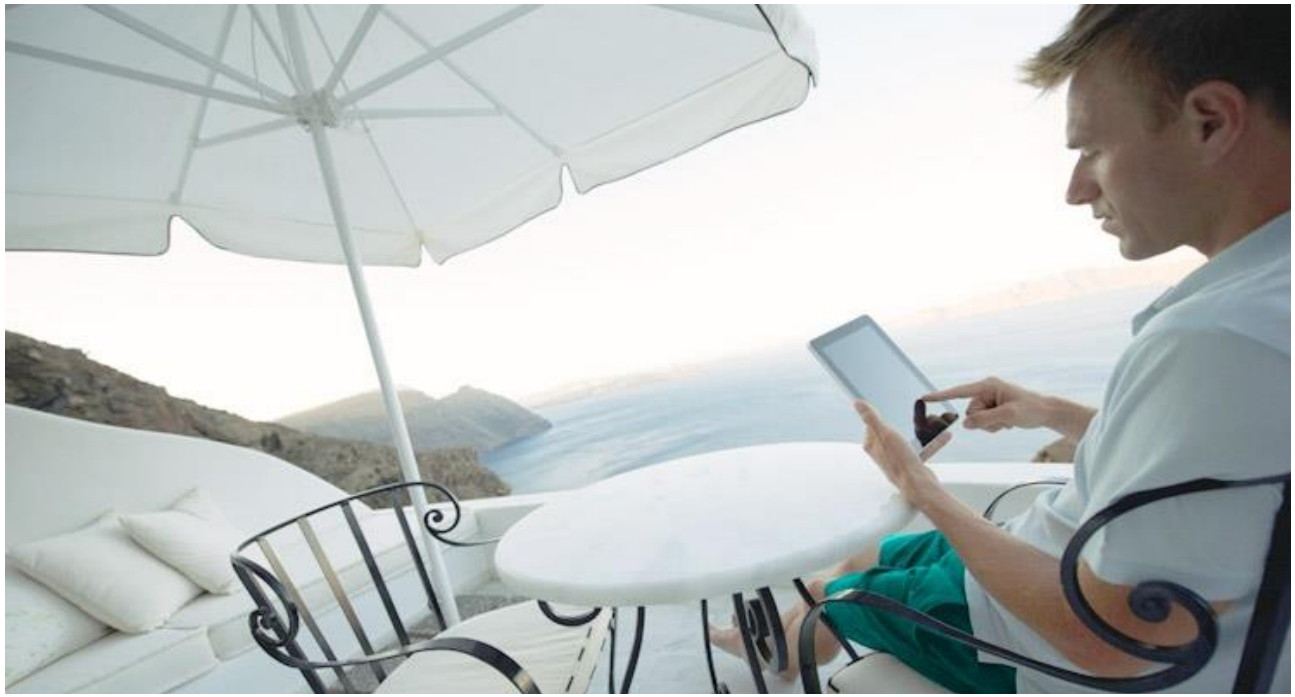

Document version UCI GIC EN 01/07/2020

Prologue – <u>www.useitcloud.com</u> To contact us about this document: <u>support@useitcloud.com</u>

# Summary

| 1.                                      | Generalities                                                                                |
|-----------------------------------------|---------------------------------------------------------------------------------------------|
| 1.1                                     | Copyright                                                                                   |
| 1.2                                     | Typography and Font Conventions                                                             |
| 2.                                      | Introduction4                                                                               |
| 3.                                      | Architecture                                                                                |
| 4.                                      | Requirements                                                                                |
| 4.1                                     | Host requirements                                                                           |
| 4.2                                     | Network settings of the UIC platform6                                                       |
| 5.                                      | Prologue Use IT cloud ECS creation7                                                         |
| 6.                                      | Setup                                                                                       |
| 6.1                                     | Configuration9                                                                              |
| 6.2                                     | Requirements Verification9                                                                  |
| 6.3                                     | Permissions checking11                                                                      |
| 6.4<br>6.4.1<br>6.4.2<br>6.4.3<br>6.4.4 | Environment settings11Environment11Mail Configuration12Application Configuration14License14 |
| 6.5                                     | Creation of the Operator account and user16                                                 |

## 1. Generalities

## 1.1 Copyright

All rights reserved. No part of this guide may be reproduced, stored in a retrieval system or transmitted in any form or by any means whatsoever, without the prior written permission of the publisher, except for quoting short extracts in articles or reviews.

All trademarks mentioned throughout this guide are the property of their respective authors.

During the preparation of this document, the authors and the publisher have paid particular attention to the accuracy of its content. However the information is provided without warranty of any kind, either expressed or implied.

The authors, resellers and distributors can't be held responsible for any damage caused or alleged to be caused directly or indirectly by this document.

The information contained in this document is subject to change without notice. Unless otherwise noted, the companies, names and data used in examples herein are fictitious.

Before starting the installation of the product, make sure to read the configuration instructions, advice and all other information included in this guide.

## **1.2 Typography and Font Conventions**

The following conventions are used in this documentation:

| boldface       | Labels, fields and dialog boxes.<br>Key names.<br>Controls and buttons to use.                                                               |
|----------------|----------------------------------------------------------------------------------------------------|
| italics        | Titles of other parts, chapters and sections of the manual.<br>Titles of other manuals. Software names from Prologue and other<br>providers. |
| Constant width | Code blocks, Keywords and instructions.                                                                                                    |
| Bullet points  | Short step-by-step procedures                                                                                                    |
| Note :         | Notes containing important information highlighted by the text.                                                                              |
| Attention :    | Messages of this type indicate the precautions that must be observed to avoid an error or a problem.                                         |

## 2. Introduction

This document describes the configuration process of the Use IT Cloud platform (referred to as UIC later in this document).

## 3. Architecture

The Use IT Cloud solution is a multi-cloud management platform. It provides a concrete answer to various issues of multi-cloud management. Use IT Cloud is based on a model of abstraction of the resources of the various Cloud providers, with which it interfaces. It automates and orchestrates application deployments while managing their entire lifecycle.

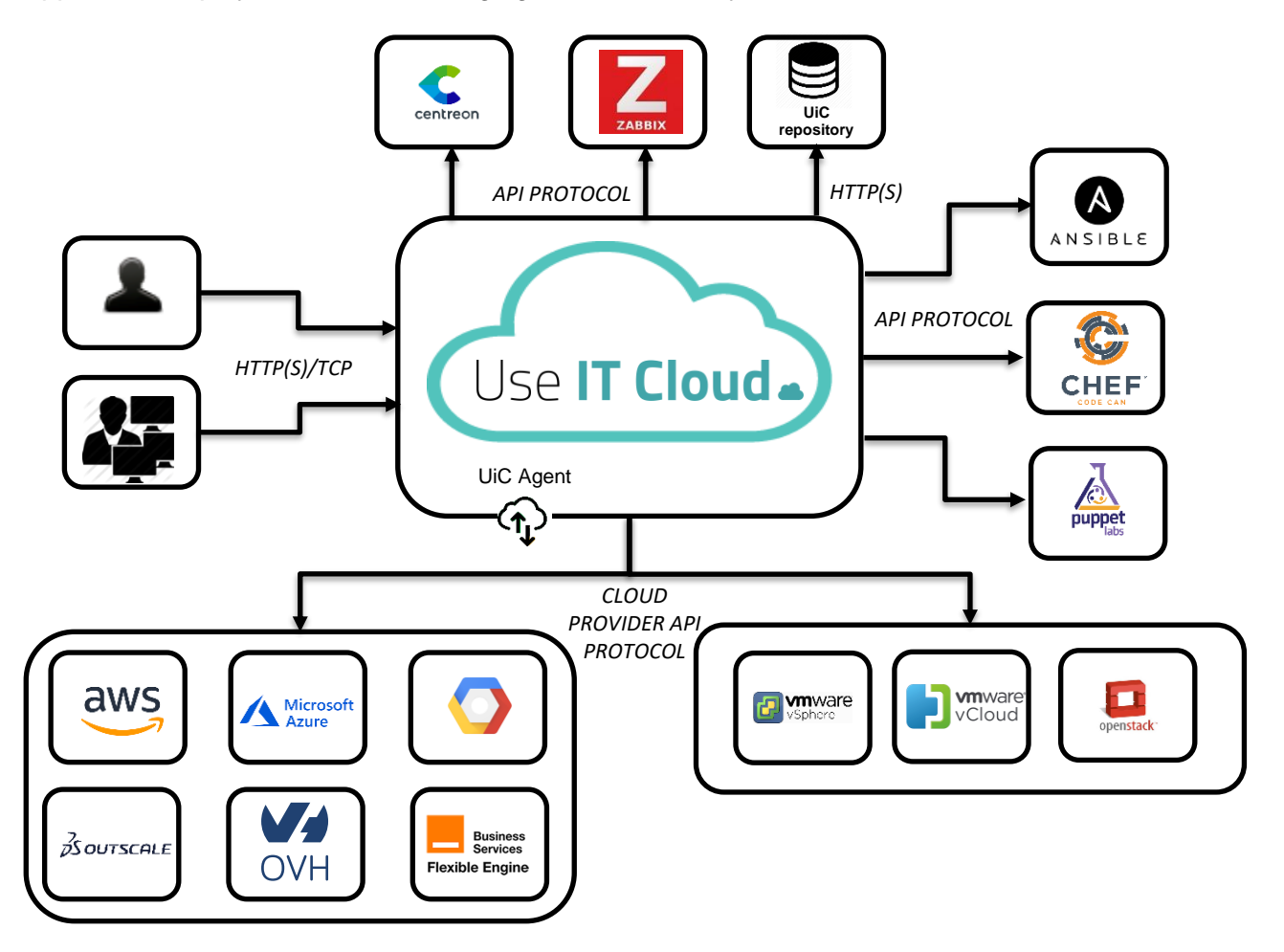

According to its architecture, as shown in the figure above, UIC must interact with the following entities and components:

- Cloud providers: the UIC platform behaves like a client of cloud providers. The UIC platform
  interacts with these providers according to their APIs. Required network configuration must
  be in place to enable this access.
- Configuration Managers such as Chef, Puppet and Ansible: UIC communicates with these solutions according to their APIs.
- The monitoring server: The UIC platform integrates monitoring with a Zabbix server, PRTG and Centreon
- Web access: Access to the UIC portal is via HTTP (S).
- REST API: UIC exposes a REST API.

## 4. Requirements

Please ensure that you meet the requirements below for a successful installation.

#### 4.1 Host requirements

The installation of the Use IT Cloud platform can be on premise or external, on a physical or on a virtual machine. The required host power depends on the number of virtual machines to be managed, the number of accounts, and the number of users.

The table below provides some examples of the capacity needed based on these elements.

| Name   | Host OS          | CPU/RAM/Disk                          | Accounts      | Users                   | Virtual Machines |
|--------|------------------|---------------------------------------|---------------|-------------------------|------------------|
| Small  | Ubuntu           | CPUs 2<br>RAM 12 GB<br>Disk 100 GB    | 5 accounts    | 10 users per<br>account | 500 VM           |
| Medium | server 18.04 LTS | CPUs 4<br>RAM 20 GB<br>Storage 200 GB | 10 accounts   | 10 users per<br>account | 1000 VM          |
| Large  |                  | To be defined                         | To be defined | To be defined           | >= 1000 VM       |

The validation process of Use IT Cloud is performed on a Ubuntu Linux operating system.

## 4.2 Network settings of the UIC platform

The firewall rules to enable for the Use IT Cloud platform are as follows:

| Service | TCP/IP Port | Usage                |
|---------|-------------|----------------------|
| http    | 80          | Dashboard web access |
| HTTPS   | 443         | Dashboard web access |
| HTTPS   | 443         | REST API access      |

## 5. Prologue Use IT cloud ECS creation

Select the Prologue UIC 2.1.0 image using Elastic Cloud Server console as follows

- 1. Log in to your Flexible Engine account
- 2. Select the Elastic Cloud Server in Computing services
- 3. Then click Create ECS.
- 4. Select any flavor with minimum 2vCPU and 8GB RAM
- 5. To select the image, click on Public Image and filter through other field to choose **Prologue UIC** 2.1.0

| Elastic Cloud   | d Server                                  |                                                                  |                                                  |                               |
|-----------------|-------------------------------------------|------------------------------------------------------------------|--------------------------------------------------|-------------------------------|
| Configure Basic | Settings (2) Configure Network            | (3) Configure Advanced Settings (4) (                            | Confirm                                          |                               |
|                 |                                           |                                                                  |                                                  |                               |
| Region          | eu-west-0 To select a d                   | fferent region, use the region selector at the upper left of the | main menu bar.                                   |                               |
|                 | ECSs within the same region can communica | te over an internal network. For low network latency and quic    | ik access, select the nearest region.            |                               |
| AZ              | Random eu-w                               | est-0b eu-west-0a eu-we                                          | est-0c                                           |                               |
|                 |                                           |                                                                  |                                                  |                               |
|                 |                                           |                                                                  |                                                  |                               |
| Specifications  | vCPUs vCPUs v                             | Memory All - Flavo                                               | Q Q                                              |                               |
|                 | Flavor Name                               | vCPUs   Memory JΞ                                                | Assured / Maximum Bandwidth $\bigcirc \ J\equiv$ | Packets Per Second (PPS) ⑦ ↓Ξ |
|                 | s3.large.2                                | 2 vCPUs   4 GB                                                   | 0.2/0.8 Gbit/s                                   | 100,000                       |
|                 | s3.large.4                                | 2 vCPUs   8 GB                                                   | 0.2/0.8 Gbit/s                                   | 100,000                       |
|                 | t2.large.2                                | 2 vCPUs   4 GB                                                   |                                                  |                               |
|                 | C2.large                                  | 2 vCPUs   4 GB                                                   |                                                  |                               |
|                 | C3.large.2                                | 2 vCPUs   4 GB                                                   | 0.6/1.5 Gbit/s                                   | 300,000                       |
|                 | C6.large.2                                | 2 vCPUs   4 GB                                                   | 1.2/4 Gbit/s                                     | 400,000                       |
|                 | C6.large.4                                | 2 vCPUs   8 GB                                                   | 1.2/4 Gbit/s                                     | 400,000                       |
|                 | cc3.larce.4                               | 2 vCPUs   8 GB                                                   | 0.45/1.5 Gbit/s                                  | 250.000                       |

| Image                     | Public image Priva                                                                                                    | te image Shared image                                                                  |                                                          |                           |                         |
|---------------------------|----------------------------------------------------------------------------------------------------|----------------------------------------------------------------------------------------|----------------------------------------------------------|---------------------------|-------------------------|
|                           | Other -                                                                                                    | Prologue UIC 2.1.0(100GB)                                                              |                                                          | C External providers only |                         |
|                           |                                                                                                    | Palo Alto VM Series 904(60GB)                                                          |                                                          |                           |                         |
|                           |                                                                                                    | pfSense 2.4.5(30GB)                                                                    |                                                          |                           |                         |
|                           |                                                                                                    | Prologue UIC 2.1.0(100GB)                                                              |                                                          |                           |                         |
| System Disk               | Common I/O 🔻                                                                                                    | strongSwan 5.6.2(40GB)                                                                 |                                                          |                           |                         |
|                           | Add Data Diek Vew een ettech                                                                                                    | Summ-it Superb DBA 1.2(67GB)                                                           |                                                          | 1                         |                         |
|                           | Add Data Disk Tou can attach                                                                                                    | Veeam VBO365 4b(67GB)                                                                  |                                                          | 1                         |                         |
|                           |                                                                                                    | Veeam VBR 10(70GB)                                                                     |                                                          | •                         |                         |
| Quantity — 1              | +                                                                                                    |                                                                                        |                                                          |                           | Next: Configure Network |
| <   Elastic Cloud Serv    | ver                                                                                                    |                                                                                        |                                                          |                           |                         |
| 1 Configure Basic Setting | ps 😢 Configure Network (                                                                                                    | 3) Configure Advanced Settings                                                         | Confirm                                                  |                           |                         |
| Network<br>Extension NIC  | demove(192.168.0.016)     •     C     net-A(192.168.0.024)     •     C     Automatically-assigned IP address     •     250 available private P addresses     •       Ceade VPC.       •     Add NIC     You can add 11 more NICs. |                                                                                        |                                                          |                           |                         |
| Security Group            | uic-marketplace (IS001494-441b-4cec-bd2a-655b8<br>Ensure that the selected security group allows access<br>Security Group Rules<br>Inbound Rules Outpound Rules                                                                   | 045   C Create Security Group (<br>to port 22 (83H-based Linux login), 3389 (Windows J | D<br>login), and ICMP (sing operation). <b>Configure</b> | Security Group Rules      |                         |
|                           | Security Group Name                                                                                                    | Protocol & Port ⑦                                                                      | Туре                                                     | Source ③                  | Description             |
|                           |                                                                                                    | TCP: 80                                                                                | IPv4                                                     | 0.0.0.0/0                 |                         |
|                           | uic-marketplace                                                                                                    | TCP: 443                                                                               | IPv4                                                     | 0.0.0.0/0                 |                         |
|                           |                                                                                                    | TCP: 22                                                                                | IPv4                                                     | 0.0.0.0/0                 | *                       |
|                           |                                                                                                    |                                                                                        |                                                          |                           |                         |
| EIP                       | Do not use  Auto assign  Specify Automatically assigns each ECS an EIP that uses ded                                                                                                    | ②<br>icated bandwidth. When creating an ECS, make sure                                 | that EIP quotas are sufficient.                          |                           |                         |
| Bandwidth Size            | 6 10 20 60                                                                                                    | 100 Custom - 5 +                                                                       | The bandwidth can be from 1 to 1000 Mbit                 | /9.                       |                         |

| <   Elastic Cloud S     | erver                                                                                                    |                                                                                                    |               |
|-------------------------|----------------------------------------------------------------------------------------------------|----------------------------------------------------------------------------------------------------|---------------|
| (1) Configure Basic Set | tlings —— ② Configure Network —— 🚳                                                                                                    | Configure Advanced Settings (4) Confirm                                                                                                    |               |
| ECS Name                | usetcloud If multiple ECSs are created at the same time, the system automatically adds a hyphen followed by a four-digit incremental number to the end of each ECS name. For example, if you enter ecs and there is no existing ECS in the system, the first ECS's name will be ecs-0001. If an ECS with the name ecs-0010 already exists, the name of the first new ECS will be ecs-0011. |                                                                                                    |               |
| Login Mode              | Key pair<br>To click Remote Login to log in to a Linux ECS in key pair<br>The private key will be required for logging in to the ECS a                                                                                                    | login mode, you must set a login password after the ECS is created.Learn how to set the password.<br>Ind for reinstalling or changing the OS. Keep It secure. |               |
| Key Pair                | Uc-marketplace   I acknowledge that I have obtained private key file ul After a Linux EGS is created, use this key pair to log in to the EGS login password. Learn how to obtain the Window                                                                                                    | C Create Key Pair                                                                                                    | ir to obtain  |
| ECS Group (Optional)    | Select   C Create ECS G                                                                                                    | oup (?)                                                                                                    |               |
| Advanced Options        | Configure now                                                                                                    |                                                                                                    |               |
| Quantity — 1            | +                                                                                                    | Previous                                                                                                    | Next: Confirm |

Once the ECS is deployed, you will have Use IT Cloud pre-installed in this image, you just need finish setup configuration

## 6. Setup

#### 6.1 Configuration

The finalization of the configuration of your platform is done by logging in using an internet browser, simply by typing the address https://@uic/, where @uic designates the IP address or the name of the machine that hosts UIC. Use IT Cloud then displays the following screen:

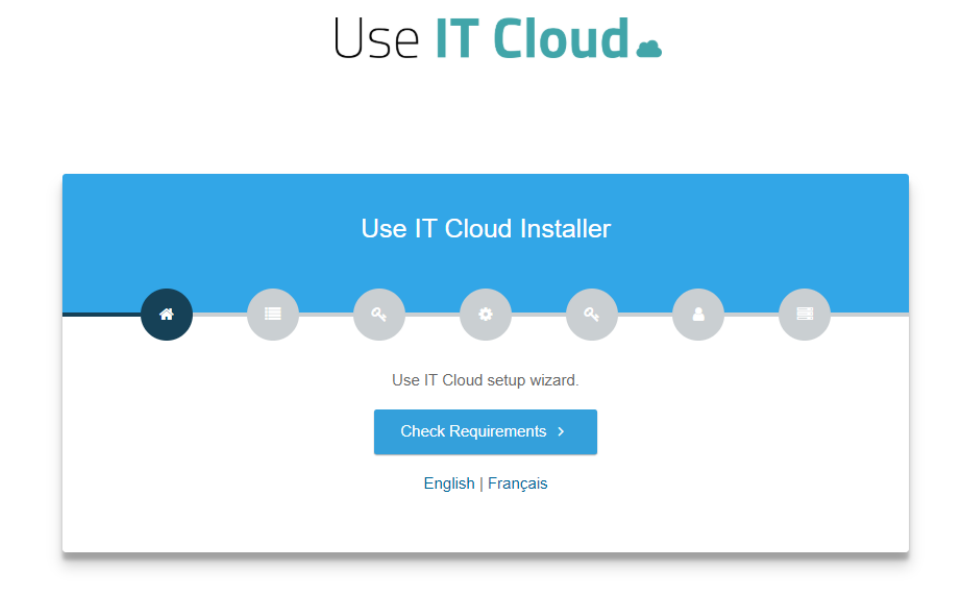

The configuration of UIC takes place in several steps which are described in the following paragraphs.

## 6.2 Requirements Verification

The prerequisites here are about the Dashboard part, which mainly depends on PHP components

and the Apache server. The PHP part needs the modules Openssl, Pdo, Mbstring, Tokenizer, Json

and Curl. The Apache server needs the rewrite module "Mod\_rewrite" for URL rewriting. The prerequisites must all be met, if you used the installation procedure, all the checkboxes should be green, as shown in the following figure:

|                              | ■ Server Requirements |
|------------------------------|-----------------------|
| 0 0                          |                       |
| Php (version 7.1.0 required) | 7.1.33 ©              |
| Openssl                      | 0                     |
| Pdo                          | 0                     |
| Mbstring                     | 0                     |
| Tokenizer                    | ©                     |
| JSON                         | ©                     |
| CURL                         | Ø                     |
|                              |                       |
| Apache                       |                       |
| Mod_rewrite                  | Ø                     |
|                              | Check Permissions >   |

| 🗮 Server Require             | ements   |
|------------------------------|----------|
| 0 0 0 0                      |          |
| Php (version 7.1.0 required) | 7.1.15 ⊘ |
| Openssl                      | <br>⊘    |
| Pdo                          | 0        |
| Mbstring                     | 0        |
| Tokenizer                    | ⊘        |
| JSON                         | ⊘        |
| CURL                         | 0        |
|                              |          |
| Apache                       |          |
| Mod_rewrite                  | ⊘        |
|                              |          |
| Check Permissions            | >        |
|                              |          |

## 6.3 Permissions checking

![](_page_10_Picture_1.jpeg)

The directories of the UIC application below must be writable by the Web server:

- Storage / framework /
- Storage / logs /
- Storage / app /
- Bootstrap / cache /

## 6.4 Environment settings

#### 6.4.1 Environment

| 🌾 Environment Settings                    |                                 |             |
|-------------------------------------------|---------------------------------|-------------|
|                                           | -0-(                            |             |
| *                                         |                                 | tipe.       |
| Environment                               |                                 | Application |
| App Environment                           |                                 |             |
| Production                                |                                 | ~           |
| App Debug<br>O True<br>e False<br>App URL |                                 |             |
| App URL                                   |                                 |             |
| Domain name (optional)                    |                                 |             |
| Domain name                               |                                 |             |
| Platform visible IP from public Clouds    |                                 |             |
| Platform visible IP from public Cloud     | S                               |             |
| Proxy (optional)                          |                                 |             |
| Proxy                                     |                                 |             |
| The proxy URL must be in the following    | g format: https://user:password | d@host:port |
|                                           | Setup Mail >                    |             |
|                                           |                                 |             |

Application environment : production mode or local mode.

**Debug mode**: allows to put the platform in debug mode or not.

**URL of the application**: UIC interface access URL, in https://@IP or https://mydomain format **Domain Name**: Optional field, root domain used for redirects to other services that must keep the session open without authentication. These services (e.g. Zabbix, VCD interface) must also be in the same domain as the UIC platform.

**Platform IP visible from public clouds:** This public IP address is used to set up the configuration of the UIC agent's firewall of a virtual machines deployed with UIC agent enabled.

Proxy: optional field Proxy URL in the format https://user:password@host:port

## 6.4.2 Mail Configuration

| <b>*</b>                | Environment Sett    | ings        |
|-------------------------|---------------------|-------------|
| 0 0 0                   | 9-0-(               | <b></b>     |
| <b>A</b><br>Environment | @<br>Mail           | Application |
| Host                    |                     |             |
| smtp.mailtrap.io        |                     |             |
| Port                    |                     |             |
| 2525                    |                     |             |
| Username                |                     |             |
| Username                |                     |             |
| Password                |                     |             |
| Password                |                     |             |
| Encryption              |                     |             |
| tls                     |                     | ~           |
| Sender's mail           |                     |             |
| no-reply@example.org    |                     |             |
| Sender's name           |                     |             |
| Use IT Cloud            |                     |             |
| Notification mail       |                     |             |
| Notification mail       |                     |             |
|                         | Setup Application > |             |

Host: address of the server to use for the SMTP configuration for sending emails Port: connection port to the SMTP server Username: user name to use for the SMTP configuration Password: User password Encryption: Encrypted or not encrypted connection (tls) Sender's mail: Mail address of the sender Sender's name: Name of the sender of the emails Notifications Mail: Mail address where notifications will be sent

## 6.4.3 Application Configuration

| -0-0-0                |                 |             |
|-----------------------|-----------------|-------------|
|                       |                 | 44          |
| <b>P</b>              |                 |             |
|                       |                 | Application |
| App Name              |                 |             |
| Use IT Cloud          |                 |             |
| Backup                |                 |             |
| ⊖ True                |                 |             |
| False                 |                 |             |
| Recaptcha Public Key  |                 |             |
| Recaptcha Public Key  |                 |             |
| Recaptcha Private Key |                 |             |
| Recaptcha Private Key |                 |             |
|                       | Setup License > |             |

**Application Name:** Name of the application that will be displayed in the notifications (mail notification of backups).

Backup: By default, the backup is disabled. To enable it, check the yes box.

In order to integrate Google's captcha on the UIC platform for securing account creation requests, you must first generate the recaptcha keys by connecting to the following link: https://www.google.com/recaptcha/intro/index.html

Once you have generated the keys, you can use them to set the following UIC fields:

Recaptcha Public key: Public key for the UIC site

Recaptcha private key: Secret key that allows a secure link between UIC and Google

#### 6.4.4 License

To request a license from the platform, click the button « Agree terms and request a license. »

![](_page_13_Figure_10.jpeg)

The license request is sent, you will receive the license by email once the request is accepted

| a License                                                                                                    |   |  |
|----------------------------------------------------------------------------------------------------|---|--|
|                                                                                                    |   |  |
| The license request has been sent, you will receive the license by email once accepted.<br>Thank you for your patience. |   |  |
| Request a license         Browse         No file selected.                                                              |   |  |
|                                                                                                    | _ |  |

You will receive an email containing the license file "license.txt uic" in this form:

| UIC License                                                                                                    |
|----------------------------------------------------------------------------------------------------|
| Please find enclosed the license to activate your Use IT Cloud platform                                                                                                    |
| If this is for a first installation, please click here: <u>Enable the license</u><br>If this is a license renewal, please click here: <u>Renew the license</u>                                                 |
| License details                                                                                                    |
| <ul> <li>Email: 44.64.64.00, 2014 (2014)</li> <li>IP: 192.168.10.112</li> <li>Domain / Public IP: 50.04.110.100</li> <li>Expiration: 2020-08-28 02:46:08</li> <li>Max users: 3</li> <li>Max VMs : 0</li> </ul> |
| Regards,<br>Use IT Cloud team                                                                                                    |
|                                                                                                    |

## 6.5 Creation of the Operator account and user

#### Account Information:

Account Name (ID): This is the name of the account with which the user will have to authenticate (space characters are not accepted),

| Operator Account Name             |              |  |  |  |  |
|-----------------------------------|--------------|--|--|--|--|
| Operator Account Name             |              |  |  |  |  |
| Operator User Name                |              |  |  |  |  |
| Operator User Name                |              |  |  |  |  |
| Operator Email                    |              |  |  |  |  |
| Operator Email                    |              |  |  |  |  |
| Operator Password                 |              |  |  |  |  |
| Operator Password                 |              |  |  |  |  |
| - At least 12 characters          |              |  |  |  |  |
| - At least 1 lowercase character  |              |  |  |  |  |
| - At least 1 uppercase character  |              |  |  |  |  |
| - At least 1 digit                |              |  |  |  |  |
| - At least 1 special character    |              |  |  |  |  |
| - At least 5 different characters |              |  |  |  |  |
| Confirm Operator Password         |              |  |  |  |  |
| Confirm Operator Password         |              |  |  |  |  |
|                                   |              |  |  |  |  |
| Create Opera                      | ator Liser A |  |  |  |  |

Username: Account User Name,

Email: User's email address,

Password: The password of the user.

Confirm password: Enter the password again for confirmation.

If all the configuration wizard information is complete, in the case where the information is incorrect, the identified errors will be displayed and UIC asks you to fix them.

In the case where everything went well, the next window tells you that the installation is complete. Click the button **Click here to exit**, UIC will display the login dialog box to let you authenticate and start using your newly installed platform.

![](_page_16_Figure_0.jpeg)